## Получение услуги «Зачисление в ОУ» в электронном виде по средствам Регионального портала государственных и муниципальных услуг Ставропольского края 26gosuslugi.ru

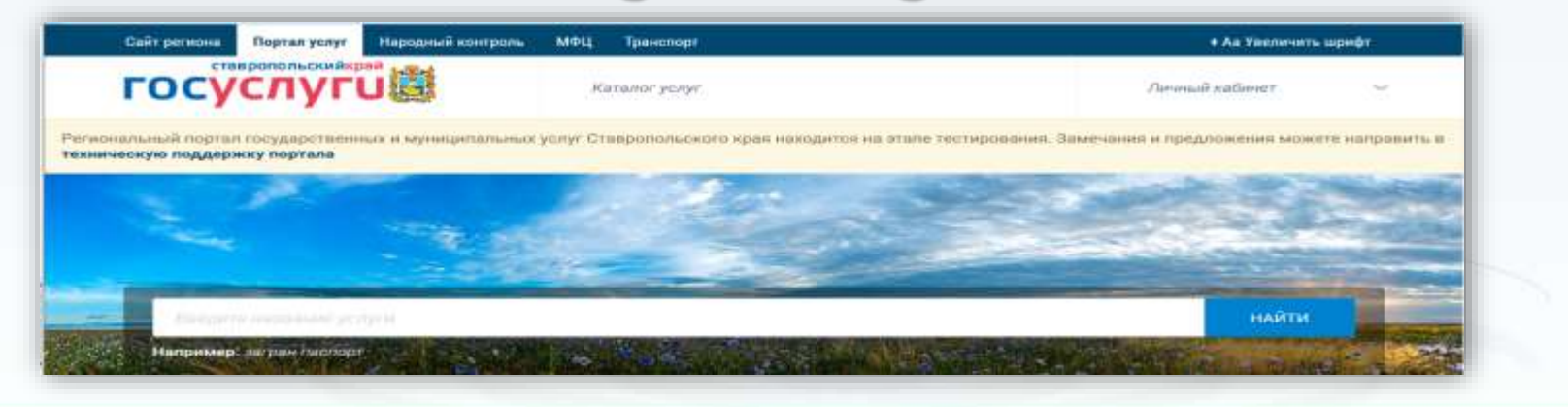

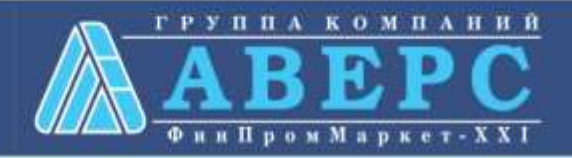

### 1. Зайти на сайт по ссылке: https://26gosuslugi.ru/portal/

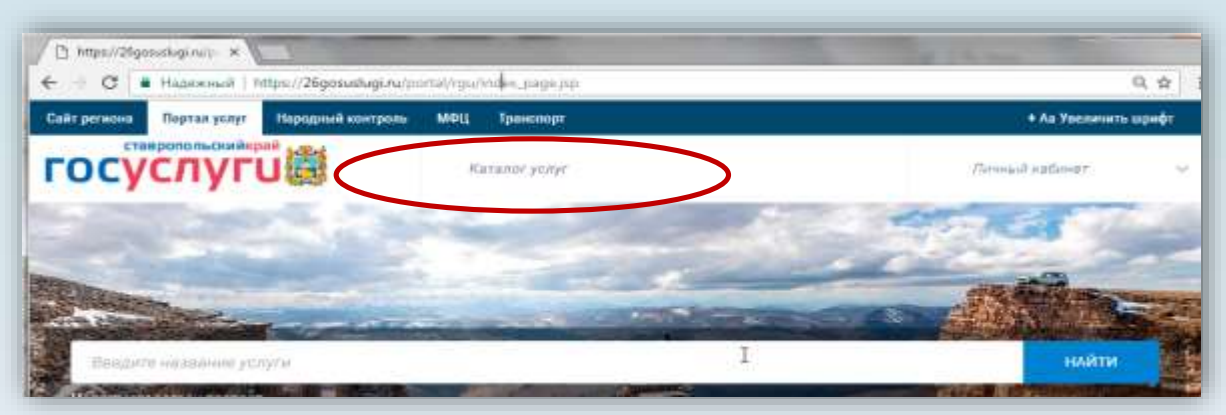

2. Выбрать «Каталог услуг», далее «Органы власти»

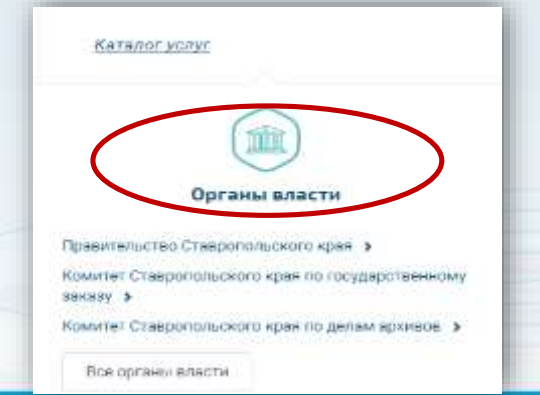

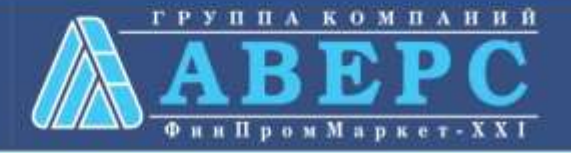

3. Выбрать ведомство «<u>Министерство образования и</u> молодежной политики Ставропольского края»

| Ставропольского края                               | молодежной податики<br>Ставропольского края                     |
|----------------------------------------------------|-----------------------------------------------------------------|
| <ul> <li>Структура органов власти</li> </ul>       | Вуководитель<br>Козкора Евганий Михоласани                      |
| Руководитель<br>Ликачаза Татьяна Изансана, министр | <ul> <li>(8652) 37-23-00</li> <li>info@staveinobr.nu</li> </ul> |
| Ge52) 26-15-16                                     | <ul> <li>http://www.stavminobrnu</li> </ul>                     |
| 🖌 mksk@stavregion.ru                               |                                                                 |
| mtp://www.mincultsk.nu/                            |                                                                 |

### 4. Выбрать необходимую услугу

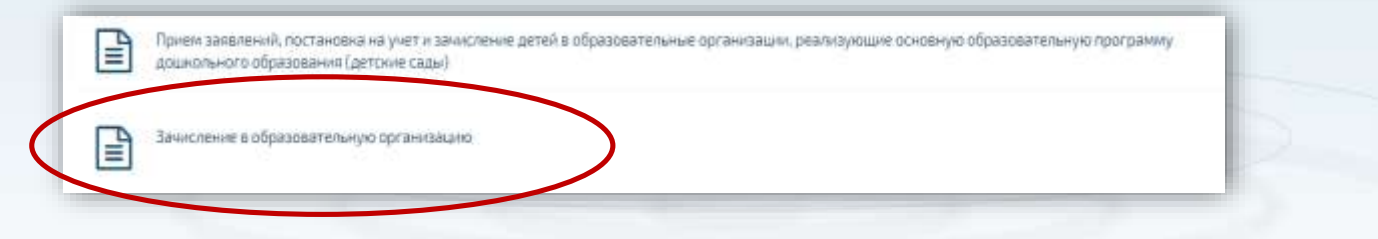

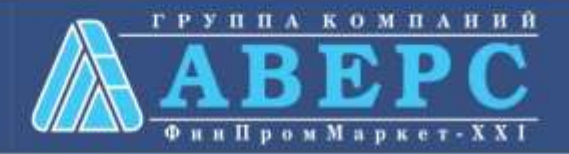

# 5. Выбрать услугу в соответствии с типом образовательной организации

| <ul> <li>Зачисление в государственные организации дополнительного образования Ставропольского края</li> <li>Зачисление в муниципальную общеобразовательную организацию</li> <li>Зачисление в отдельные общеобразовательные организации Ставропольского края, осуществляющие обучение детей с ограниченными возможностям адоровыя по адаптированным общеобразовательным программам</li> </ul> |             |                                    |                                                                  |                                                | Party and Party and Party | <ul> <li>и молодежной политики</li> <li>Ставропольского края</li> </ul> |
|----------------------------------------------------------------------------------------------------|-------------|------------------------------------|------------------------------------------------------------------|------------------------------------------------|----------------------------------------------------------------------------------------------------|-------------------------------------------------------------------------|
| <ul> <li>Зачисление в муниципальную общеобразовательную организацию</li> <li>Зачисление в отдельные общеобразовательные организации Ставропольского края, осуществляющие обучение детей с ограниченными возможностям<br/>адоровыя по вдаптированным общеобразовательным программам</li> </ul>                                                                                                | Эз          | ачисление е гос                    | дарственные организации дополния                                 | тельного образования Ставрополь                | ского края                                                                                                    |                                                                         |
| Зачисление в отдельные общеобразовательные организации Ставропольского края, осуществляющие обучение детей с ограниченными возможностям<br>адоровья по адаптированным общеобразовательным программам                                                                                                    | 3           | ачисление в мун                    | щипальную общеобразовательную                                    | организацию                                    | >                                                                                                    |                                                                         |
|                                                                                                    | 3<br>3<br>1 | ачисление в отд<br>доровъя по адаг | льные общеобразовательные орган<br>ированным общеобразовательным | изации Ставропольского крвя, осу<br>программам | ществляющие обучение детей с огранич                                                                                                    | енными возможностями                                                    |
| Зачисление в профессиональную образовательную организацию                                                                                                    | 3           | ачисление в про                    | ессиональную образовательную ор                                  | оганизацию                                     |                                                                                                    |                                                                         |

К вернуться: Занисление в образовательную организацию: Занимнать занимнее > Сорональное > Сорональное > Сорона

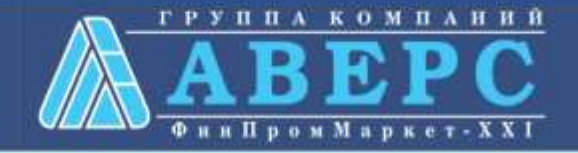

Стациотольского кран

7. Пройти авторизацию одним из указанных Вами при регистрации на портале способом

| Доступ к сервисам<br>алектронного правительства                                               |  |
|-----------------------------------------------------------------------------------------------|--|
| ВХОД<br>для портала Госуслуг                                                                  |  |
| мабальный типефон или понти.<br>Спефон и электронную г<br>вводить в любои формат              |  |
| Пароль                                                                                        |  |
| Чужой компьютер Восстановить пароль                                                           |  |
| Зарелистрируйтесь для полного достуга к сервисам<br>Вкод с помощью: СНИЛС Электранных средств |  |

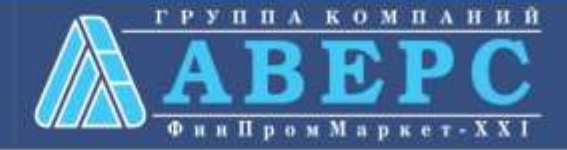

#### 3. Подтвердить согласие со всеми вышеперечисленными пунктами

| айт региона                                                                         | Портал услуг                                                                                                    | Народный контро                                                                                          | оль МФЦ Транс                                                                              | порт                                                                   |                                | + A                              | а Увеличить ш | рифт |
|-------------------------------------------------------------------------------------|----------------------------------------------------------------------------------------------------|----------------------------------------------------------------------------------------------------|--------------------------------------------------------------------------------------------|------------------------------------------------------------------------|--------------------------------|----------------------------------|---------------|------|
| OCY                                                                                 | СЛУГ                                                                                                    | Ĵ 👹                                                                                                    | Каталог услуг                                                                              | Все получатели                                                         | ~                              | (m.).                            | В. Н.         | ~    |
| Главная                                                                             | Личный кабинет                                                                                                    | Заявление - по                                                                                           | одтверждение                                                                               |                                                                        |                                |                                  |               |      |
| Требуется                                                                           | Ваше согласие по                                                                                                    | о следующим пу                                                                                           | нктам:                                                                                     |                                                                        |                                |                                  |               |      |
| • 9 000                                                                             |                                                                                                    |                                                                                                    | ая информация явл                                                                          | ается постоверной и точної                                             | й:                             |                                  |               |      |
| - 1110g                                                                             | тверждаю, что вс                                                                                                    | мпредетавлени                                                                                            | an mitpopmattimen.                                                                         | истоя достоверной и точной                                             |                                |                                  |               |      |
| <ul> <li>Я нес<br/>завед</li> </ul>                                                 | у ответственност<br>омо ложных или                                                                                        | ь в соответстви<br>неполных сведе                                                                        | и с действующим за<br>ений;                                                                | конодательством Российск                                               | кой Федерации                  | за предоставл                    | пение         |      |
| <ul> <li>Я нес завед</li> <li>Я выр инфо</li> </ul>                                 | у ответственност<br>омо ложных или<br>ажаю свое согла<br>омационных сист                                                  | ъ в соответстви<br>неполных сведе<br>исие на необходи<br>гемах;                                          | и с действующим за<br>ений;<br>имое использование                                          | конодательством Российск<br>и обработку своих персона                  | кой Федерации<br>альных данных | за предоставл<br>, в том числе в | пение<br>3    |      |
| <ul> <li>Я нес завед</li> <li>Я выр инфо</li> <li>Со ср</li> </ul>                  | у ответственност<br>омо ложных или<br>ажаю свое согла<br>омационных сист<br>оками оказания (                              | ъ в соответстви<br>неполных сведе<br>сие на необходи<br>гемах;<br>государственной                        | и с действующим за<br>ений;<br>мое использование<br>услуги ознакомлен                      | конодательством Российск<br>и обработку своих персона                  | кой Федерации<br>альных данных | за предоставл<br>, в том числе в | пение<br>3    |      |
| <ul> <li>Я нес завед</li> <li>Я вы; инфо</li> <li>Со ср</li> <li>Я подти</li> </ul> | у ответственност<br>омо ложных или<br>ажаю свое согла<br>омационных сист<br>оками оказания и<br>е <b>рждаю свое сог</b> л | ь в соответствии<br>неполных сведе<br>исие на необходи<br>гемах;<br>государственной<br>пасие со всеми вы | и с действующим за<br>ений;<br>мое использование<br>услуги ознакомлен<br>ышеперечисленными | конодательством Российск<br>и обработку своих персона<br>;<br>пунктами | кой Федерации<br>альных данных | за предоставл<br>, в том числе в | пение<br>3    |      |
| <ul> <li>Я нес завед</li> <li>Я выр инфо</li> <li>Со ср</li> <li>Я подти</li> </ul> | у ответственност<br>омо ложных или<br>ажаю свое согла<br>омационных сист<br>оками оказания и<br>ерждаю свое согл          | ь в соответствии<br>неполных сведе<br>исие на необходи<br>гемах;<br>государственной<br>пасие со всеми вы | и с действующим за<br>ений;<br>мое использование<br>услуги ознакомлен<br>ишеперечисленными | конодательством Российск<br>и обработку своих персона<br>;<br>пунктами | кой Федерации<br>альных данных | за предоставл<br>, в том числе в | пение<br>3    |      |

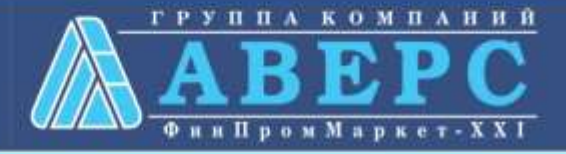

#### 3. Откроется форма подачи заявления

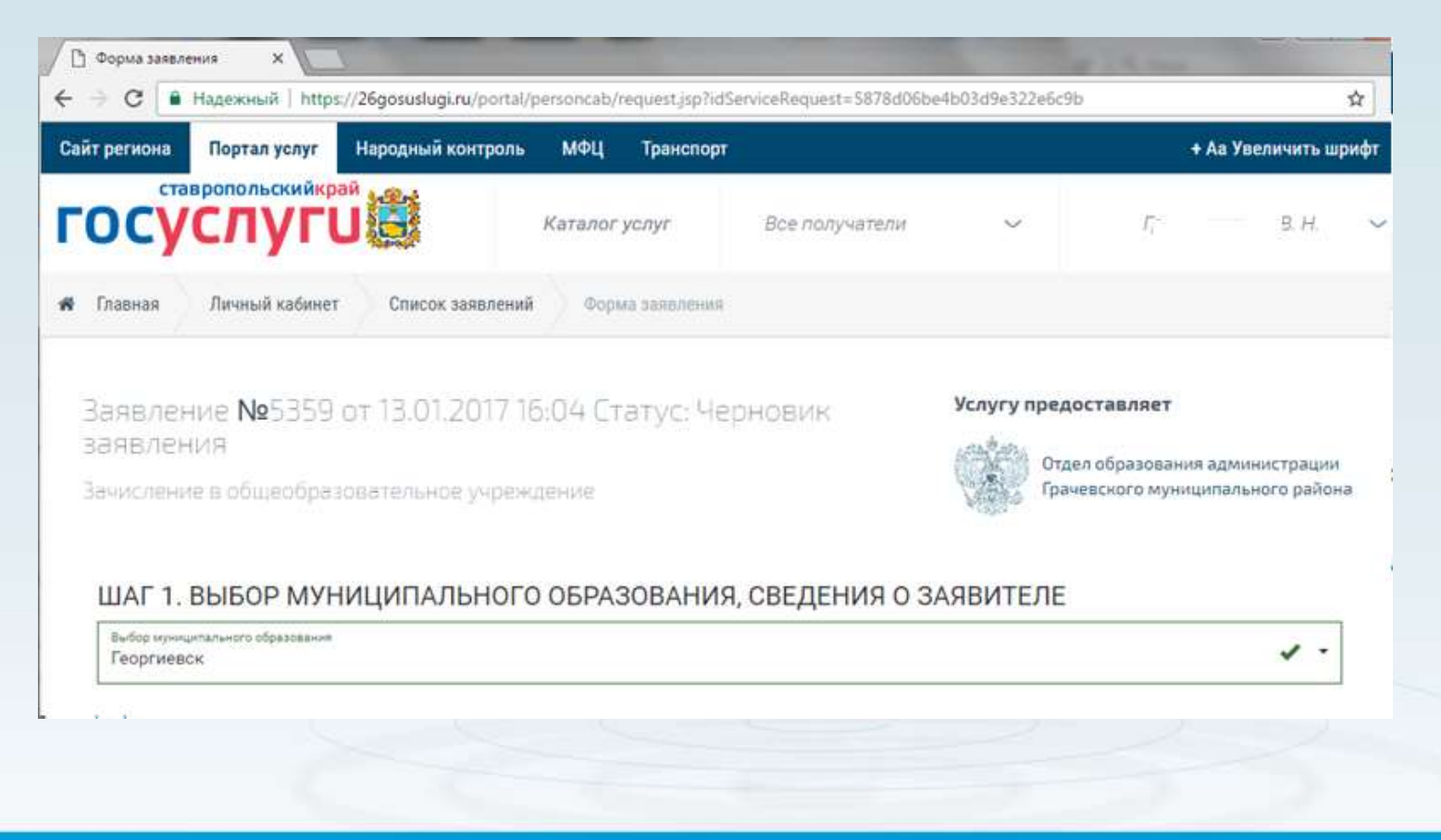

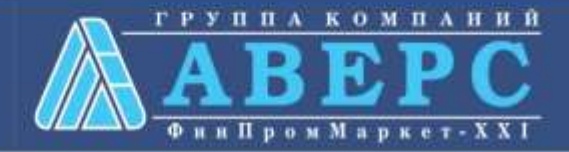

#### Шаг 1. Выбор муниципального образования, сведения о заявителе

| Выбер муниципального образования.<br>Георгиевск        |                   |                      |                       |               |                          |   | 1. |  |
|--------------------------------------------------------|-------------------|----------------------|-----------------------|---------------|--------------------------|---|----|--|
| Сведения о заявителе                                   |                   |                      |                       |               |                          |   |    |  |
| Статус занашталя<br>Родитель                           |                   |                      |                       |               |                          |   | •  |  |
| Passchek*                                              | Ник *<br>Виктория | -                    | отжетва<br>Николаевна | ~             | Датероканная<br>30.11    | ~ |    |  |
| Данные документа, удостов                              | еряющег           | о личность           |                       |               |                          |   |    |  |
| Деннет удостивлений электор<br>паспорт гражданина РФ * | Cepsia *<br>45    | 1                    | House *<br>41         | -             | Дать выдачи<br>20.04.200 | 1 | ÷  |  |
| Ортик жылаацый документ *<br>ОВД района С              |                   |                      |                       |               |                          |   | -  |  |
| Место жительства                                       |                   | _                    |                       |               |                          |   |    |  |
| 🕑 Ввод адреса вручную                                  |                   | Ратиса *<br>город    | 1                     | Falme         |                          |   |    |  |
|                                                        |                   | например, Ставрополь | ский край             | например,     | Грачёвский район         |   |    |  |
| Тит населението проета<br>не указано                   |                   | Teora<br>1 🗸         |                       | Pacatarrail 6 | Paratana fiyari          |   |    |  |
|                                                        |                   | например, Ставрополь | 9                     | например,     | Гранёвка                 |   |    |  |
| Handstord product                                      | 1                 |                      |                       |               |                          |   |    |  |
|                                                        |                   | 142222               |                       |               |                          |   | _  |  |

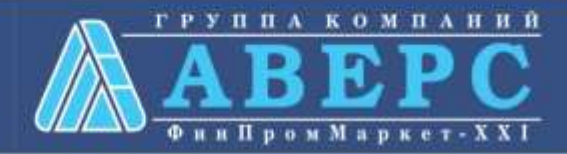

#### Шаг 2. Сведения о ребенке

| асечкин                                                          | ✓ <sup>И</sup>     | <sup>ия *</sup><br>тепан                 | 4                           | <sup>Отчество</sup><br>Петрович |                           | ~   |
|------------------------------------------------------------------|--------------------|------------------------------------------|-----------------------------|---------------------------------|---------------------------|-----|
| ата рождения<br>2.04.2009                                        | ✓ <sup>□</sup> □ □ | <b>л*</b><br>Мужской © Женск             | ий                          |                                 |                           |     |
| анные документа, удостов                                         | еряющего ли        | ичность                                  |                             |                                 |                           |     |
| Документ, удостоверяющий личность<br>СВИДЕТЕЛЬСТВО О РОЖДЕНИИ РФ | Серия *<br>II-ПН   | 4                                        | Номер *<br>654789           | ~                               | Дата выдачи<br>02.05.2009 | ✓ 🗎 |
| Эрган, выдавший документ<br>ОВД                                  |                    |                                          |                             |                                 |                           | ~   |
| 1есто жительства                                                 |                    |                                          |                             |                                 |                           | ,   |
| _                                                                | A#<br>C            | <sub>прес</sub><br>тавропольский край, Г | еоргиевск город, Лазо улица |                                 |                           | v - |
| Ввод адреса вручную                                              |                    |                                          |                             |                                 |                           |     |

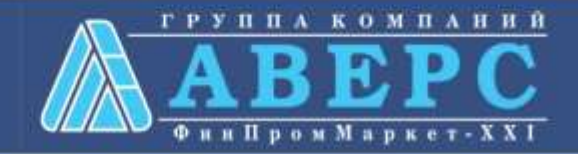

# Шаг 3. Данные для зачисления. (можно выбрать несколько образовательных организаций)

| і ортиновция<br>ЛИФОСКА |                               |   |   |       |                  |
|-------------------------|-------------------------------|---|---|-------|------------------|
|                         |                               |   |   | *     |                  |
|                         |                               |   |   |       |                  |
|                         |                               |   |   |       |                  |
|                         |                               |   |   | ×     |                  |
| і прізнавцію<br>Гиевска |                               |   |   | •     |                  |
|                         | 41<br>                        |   |   |       |                  |
|                         |                               |   |   |       |                  |
|                         | h прітаннівціка<br>Гійевіскій | • | • | н<br> | •<br>•<br>•<br>• |

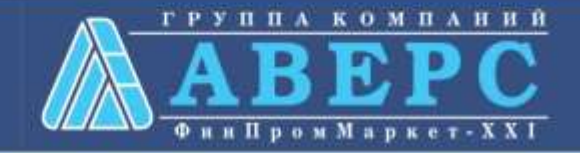

### Шаг 4. Документы, необходимые для получения услуги

#### ШАГ 4. ДОКУМЕНТЫ, НЕОБХОДИМЫЕ ДЛЯ ПОЛУЧЕНИЯ УСЛУГИ

Размещенные ниже поля предназначены для представления электронных копий документов. Электронная копия документа должна представлять собой один файл в формате PDF, DOC или JPG, содержащий отсканированный графический образ соответствующего бумажного документа, заверенного надлежащим образом и снабженного всеми необходимыми подписями и печатями.

#### Копия документа, удостоверяющего личность заявителя \*

Перетащите файл сюда

Выбрать файл

Копия свидетельства о рождении ребенка РФ (паспорт – при его наличии) \*

Перетащите файл сюда

Выбрать файл

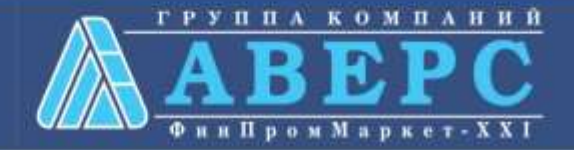

#### Шаг 5. Подтверждение данных

#### ШАГ 5. ПОДТВЕРЖДЕНИЕ ДАННЫХ

С уставом общеобразовательной организации, лицензией на осуществление образовательной деятельности, со свидетельством о государственной аккредитации, с образовательными программами, и другими документами, регламентирующими организацию образовательного процесса, права и обязанности обучающихся ознакомлен(а)

Назад

После подтверждения данных, необходимо нажать на кнопку «Отправить заявление»

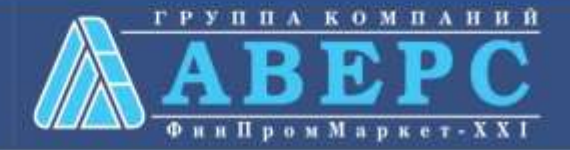

Отправить заявление

Сохранить черновик

Если регистрация прошла успешно, то в меню «Мои заявки» статус у заявления - «Отправлено в ведомство»

| татус                                          | № заявления | Услуга                                            | Ведомство                                                   | Дата                          |
|------------------------------------------------|-------------|---------------------------------------------------|-------------------------------------------------------------|-------------------------------|
| Отправлено в ведомство                         | 5359        | Зачисление в<br>общеобразовательное<br>учреждение | Отдел образования администрации<br>муниципального<br>района | 13.01.2017<br>16:04           |
| <ol> <li>Черновик заявления</li> </ol>         |             | 13.01.2017 16:04                                  | E                                                           | виктория Николаевна           |
| В очереди на отправку<br>В очереди на отправку |             | 13.01.2017 16:33                                  | E                                                           | иктория Николаевна            |
| Отправлено в ведомст<br>3 Отправлено в ведомст | гво         | 13.01.2017 16:33                                  | Портал государ                                              | ственых и муниципальных услуг |
| Использовать как шаблон                        | @ Просмо    | rp                                                |                                                             |                               |
|                                                |             |                                                   |                                                             |                               |

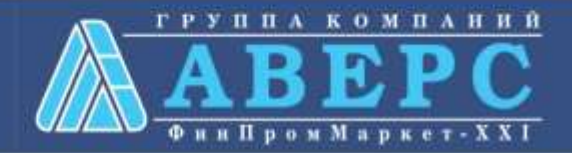